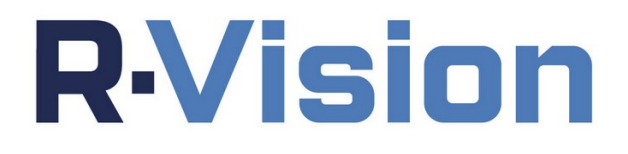

# Центр контроля информационной безопасности Р-Вижн. Руководство по установке.

Версия 5.4

# **R**·Vision

## оглавление

| 1. Технические требования                                           | 3                              |
|---------------------------------------------------------------------|--------------------------------|
| 2. Требования к внешним системам для работы с R-Vision              | 6                              |
| 3. Установка системы                                                | 8                              |
| 4. Установка и обновление отдельных компонентов                     | 15                             |
| 4.1. Компоненты системы                                             | 15                             |
| 4.2. Варианты установки СУБД                                        | 15                             |
| 4.3. Использование переменной COMPONENTS_TO_DEPLOY                  | 16                             |
| 4.3.1. Особенности использования переменной                         | 16                             |
| 5. Установка системы с вынесенной базой данных                      | 18                             |
| 5.1. Особенности установки на ОС Astra SE 1.7                       |                                |
| 5.2. Подготовка сервера баз данных                                  |                                |
| 5.3. Установка АРР сервера                                          | 20                             |
| 6. Электронная подпись                                              | 21                             |
| 6.1. Проверка электронной подписи                                   | 21                             |
| 6.2. Проверка контрольных сумм исполняемых файлов во время вручную) | я работы системы (произе<br>21 |
| 6.3. Подсчет и сохранение контрольных сумм                          | 22                             |

Документация по системе "Центр контроля информационной безопасности Р-Вижн" (далее по тексту - R-Vision) содержит пошаговые инструкции по установке системы на любую поддерживаемую ОС.

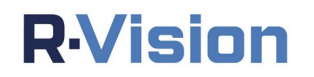

## 1. ТЕХНИЧЕСКИЕ ТРЕБОВАНИЯ

Ниже представлены рекомендуемые требования к аппаратному обеспечению для размещения компонентов системы в зависимости от масштабов ИТ-инфраструктуры.

Система предполагает возможность установки на любые серверы с архитектурой x86 независимо от производителя. Возможна установка компонентов системы как на виртуальную (таблица 1), так и на физическую инфраструктуру.

| Таблица 1  | Общие т | пебования к | программном | v обеспечению |
|------------|---------|-------------|-------------|---------------|
| таолица 1. | оощие і | реоования к | программном | у обеспечению |

| Характеристика               | Поддерживаемое ПО                                                                                                    |  |  |  |
|------------------------------|----------------------------------------------------------------------------------------------------|--|--|--|
| Среда виртуализации          | VMware, MS Hyper-V, Xen, Parallels,<br>VirtualBox                                                                                                    |  |  |  |
| Тип диска                    | SSD (см. таблицу 7)                                                                                                    |  |  |  |
| Операционная система сервера | CentOS 7.5 - 7.9<br>RHEL 7.7 - 8.8, 9.0 - 9.2<br>Debian 10.x - 12.5<br>Ubuntu 20.04, 22.04<br>Oracle Linux 8.6 - 8.8<br>Rocky Linux 8.6 - 8.8<br>SberLinux 8.9 - 9.3<br>Astra SE 1.6<br>Astra SE 1.7<br>Astra CE 2.12<br>RED OS 7.3<br>RED OS 7.3c |  |  |  |
|                              | ALT 8 SP Server (c 8.2)                                                                                                    |  |  |  |
| СУБД                         | PostgreSQL 14, Jatoba J4                                                                                                    |  |  |  |
| Браузер клиента              | Google Chrome (97 и выше), Firefox (96 и выше), Edge (97 и выше)                                                                                                    |  |  |  |

Если вы используете OC CentOS, RHEL, Debian, Oracle Linux, проверьте параметры команды ulimit и настройки системы SELinux и убедитесь, что они не препятствуют установке R-Vision. Если вы используете OC Rocky Linux, Astra, RED OS, ALT Server, проверьте политики защищенности и настройки системы SELinux и убедитесь, что они не препятствуют установке R-Vision.

Корректная работа системы R-Vision гарантируется при масштабе страницы браузера и экрана в операционной системе, установленном по умолчанию (100%).

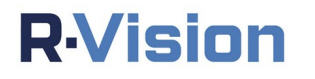

# *Таблица 2.* Рекомендации по распределению дискового пространства в операционной системе по разделам

| Раздел | Назначение раздела                                         | Рекомендуемое свободное пространство раздела     |
|--------|------------------------------------------------------------|--------------------------------------------------|
| /      | Раздел под ОС                                              | Более 15 ГБ (зависит от требований ОС)           |
| /opt/  | Раздел под файлы, скрипты, docker-image, docker-<br>volume | Зависит от конфигурации. См. таблицы 3, 4, 5, 6. |
| /tmp/  | Раздел для установки/обновления, docker-compose            | Более 15 ГБ                                      |

# *Таблица 3*. Требования к вычислительной части (при размещении БД на той же виртуальной машине, в которой функционирует сервер R-Vision).

|                           | Требования                          |                         | Процессор       | Память               | ть Свободное                                                                                                    | Сетевое                      |
|---------------------------|-------------------------------------|-------------------------|-----------------|----------------------|----------------------------------------------------------------------------------------------------|------------------------------|
| Активов                   | Сценариев<br>реагирования,<br>макс. | Пользователей,<br>макс. |                 |                      | место в<br>разделе /opt                                                                                                    | соединение                   |
| Минимальные<br>требования | 1                                   | 10                      | 6vCPU<br>2 ГГц  | Не<br>менее<br>16 ГБ | Не менее 100<br>ГБ (при новой<br>установке),<br>или (если<br>больше 100<br>ГБ) 41 + 1,3*S<br>(но не более<br>200 Гб), где S<br>- размер базы<br>данных при<br>обновлении с<br>бездокерной<br>версии | Не менее 100<br>Мбит/с       |
| до 5 000                  | 10                                  | 20                      | 12vCPU<br>2 ГГц | 32 ГБ                |                                                                                                    |                              |
| 10000                     | 20                                  | 30                      | 22vCPU<br>2 ГГц | 48 ГБ                | 250 ГБ                                                                                                    | + 5 Мбит/с на                |
| 20000                     | 50                                  | 50                      | 40vCPU<br>2 ГГц | 64 ГБ                |                                                                                                    | каждого доп.<br>пользователя |
| 50000                     | 100                                 | 100                     | 54vCPU<br>2 ГГц | 80 ГБ                |                                                                                                    |                              |
| 100000 и более            | 200                                 | 150                     | 64vCPU<br>2 ГГц | 96 ГБ                | 450 ГБ                                                                                                    |                              |

*Таблица 4.* Требования к вычислительной части для сервера R-Vision (БД размещается на выделенном сервере).

| Требования                |                                     | Процессор               | Память         | Свободное            | Сетевое                 |            |
|---------------------------|-------------------------------------|-------------------------|----------------|----------------------|-------------------------|------------|
| Активов                   | Сценариев<br>реагирования,<br>макс. | Пользователей,<br>макс. |                |                      | место в<br>разделе /opt | соединение |
| Минимальные<br>требования | 1                                   | 10                      | 4vCPU<br>2 ГГц | Не<br>менее<br>12 ГБ |                         |            |
| до 5 000                  | 10                                  | 20                      | 4vCPU          | 12 ГБ                |                         |            |

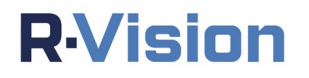

|                | Тробороция |     | Προμοςσορ       | Помати | Сроболиоо   | Сотороо            |
|----------------|------------|-----|-----------------|--------|-------------|--------------------|
|                | треоования |     | процессор       | Память | Свооодное   | Celeboe            |
|                |            |     | 2 ГГц           |        | М∉фетоменее | dele Avrenee en el |
| 10000          | 20         | 30  | 6vCPU<br>2 ГГц  | 14 ГБ  | 100 ГБ      | Гбит/с             |
| 20000          | 50         | 50  | 8vCPU<br>2 ГГц  | 16 ГБ  |             |                    |
| 50000          | 100        | 100 | 10vCPU<br>2 ГГц | 18 ГБ  |             |                    |
| 100000 и более | 200        | 150 | 12vCPU<br>2 ГГц | 18 ГБ  | 200 ГБ      |                    |

### Таблица 5. Требования к серверу, на котором размещается коллектор

| Характеристика                 | Минимальные требования | Рекомендуемые требования |
|--------------------------------|------------------------|--------------------------|
| Процессор                      | 2vCPU                  | 6vCPU                    |
|                                | 2 ГГц                  | 2.5 ГГц                  |
| Память                         | Не менее 4 ГБ          | 10 ГБ                    |
| Свободное место в разделе /opt | Не менее 30 ГБ         | 50 ГБ                    |
| Сетевое соединение             | Не менее 100 Мбит/с    |                          |

### Таблица 6. Требования к серверу БД

|                               | Требования                           |                          | Процесс           | Памят               | Свободн                           | Сетевое                  | Поддерживае                        |                            |
|-------------------------------|--------------------------------------|--------------------------|-------------------|---------------------|-----------------------------------|--------------------------|------------------------------------|----------------------------|
| Активов                       | Сценариев<br>реагирован<br>ия, макс. | Пользовател<br>ей, макс. | ор                | Ь                   | ое место<br>в<br>разделе /<br>opt | соединение               | мая<br>ОС                          |                            |
| Минимальн<br>ые<br>требования | 1                                    | 10                       | 6vCPU<br>2.5 ГГц  | Не<br>менее<br>8 ГБ | Не менее<br>100 ГБ                | Не менее<br>100 Мбит/с   | Список<br>поддерживаем<br>ых ОС    |                            |
| до 5 000                      | 10                                   | 20                       | 10vCPU<br>2.5 ГГц | 24 ГБ               |                                   |                          | смотрите н<br>сайте                | смотрите на<br>сайте       |
| 10000                         | 20                                   | 30                       | 16vCPU<br>2.5 ГГц | 32 ГБ               | 200 ГБ                            |                          | )ГБ                                | производителя<br>БД или на |
| 20000                         | 50                                   | 50                       | 32vCPU<br>2.5 ГГц | 48 ГБ               |                                   |                          | сайтах<br>разработчиков            |                            |
| 50000                         | 100                                  | 100                      | 42vCPU<br>2.5 ГГц | 56 ГБ               | 400 ГБ на каждого                 | + 5 мбит/с<br>на каждого | + 5 МОИТ/С ОС.<br>00 ГБ на каждого | OC.                        |
| 100000 и<br>более             | 200                                  | 150                      | 48vCPU<br>2.5 ГГц | 64 ГБ               |                                   | дон.<br>пользовате<br>ля |                                    |                            |

## Таблица 7. Необходимая производительность диска

| DPS произвольного чтения (Random<br>lead) | IOPS произвольной записи (Random<br>Write)                    |
|-------------------------------------------|---------------------------------------------------------------|
| 200                                       | 1000                                                          |
| 0000                                      | 3000                                                          |
| 200                                       | 1000                                                          |
|                                           | PS произвольного чтения (Random<br>ead)<br>200<br>0000<br>200 |

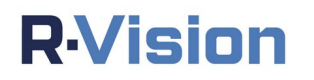

# 2. ТРЕБОВАНИЯ К ВНЕШНИМ СИСТЕМАМ ДЛЯ РАБОТЫ С R-VISION

R-Vision поддерживает инвентаризацию узлов со следующими операционными системами:

| Наименование                                 | Версия                                               |
|----------------------------------------------|------------------------------------------------------|
| Microsoft Windows                            | XP, Vista, 7, 8, 8.1, 10,11                          |
| Microsoft Windows Server                     | 2003, 2008, 2008 R2, 2012, 2012 R2, 2016, 2019, 2022 |
| RedHat Enterprise Linux                      | 5 - 8.2                                              |
| CentOS                                       | 5 - 8.2                                              |
| Ubuntu                                       | 12 - 22                                              |
| Oracle Linux                                 | 5 - 8                                                |
| Debian                                       | 6 - 9.4                                              |
| Fedora                                       | 7 - 32                                               |
| SUSE Linux Enterprise Server                 | 11 - 15                                              |
| Astra Linux Common Edition релиз "Орел"      | 2.12                                                 |
| Astra Linux Special Edition релиз "Смоленск" | 1.6, 1.7                                             |

R-Vision поддерживает инвентаризацию сетевого оборудования со следующими операционными системами:

| Наименование  | Версия |
|---------------|--------|
| Cisco ASA     | 9      |
| Cisco IOS     | 12     |
| HP Comware    | 7      |
| Juniper JunOS | 14     |

Интеграции с внешними системами в рамках работы с активами и инцидентами поддерживают следующие СУБД:

|                            | _           |
|----------------------------|-------------|
| Наименование               | Версия      |
| PostgreSQL                 | 9 - 16      |
| Oracle                     | 11 – 21c    |
| Microsoft SQL              | 2012 - 2019 |
| MySQL (только для активов) | 8.0         |

#### R-Vision поддерживает интеграции со следующими внешними системами:

| Наименование                                                            | Версия                                           |
|-------------------------------------------------------------------------|--------------------------------------------------|
| MaxPatrol SIEM (активы)                                                 | 23-26                                            |
| MaxPatrol VM                                                            | версия системы - 25<br>версия MaxPatrol VM - 1.5 |
| MaxPatrol SIEM (инциденты)                                              | 22 - 26                                          |
| IBM QRadar                                                              | 7.3.3 - 7.5.0                                    |
| McAfee ESM (только с БД MS SQL)                                         | 11.3.0 - 11.3.2                                  |
| HP ArcSight                                                             | 7.0 - 7.5                                        |
| Kaspersky Security Center (только с БД MS SQL 2012-2019)                | 10 - 14                                          |
| Symantec Endpoint Protection (только с БД MSSQL 2012-2019)              | 14.0                                             |
| McAfee ePolicy Orchestrator                                             | 5.9 - 5.10                                       |
| InfoWatch Device Monitor (только с БД MS SQL 2012-2019, БД<br>Postgres) | 6.11                                             |
| Forcepoint TRITON AP-DATA (только с БД MS SQL 2012-2019)                | 8                                                |
| OpenVAS                                                                 | 6                                                |
| Greenbone OS (бывший OpenVAS)                                           | 21.4, 22.04                                      |

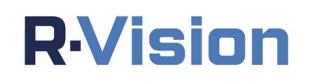

| Наименование                                                                 | Версия                                            |
|------------------------------------------------------------------------------|---------------------------------------------------|
| Tenable Nessus                                                               | 8.0 - 10                                          |
| Qualys                                                                       | 10.15                                             |
| RedCheck                                                                     | 2.6.9                                             |
| Positive Technologies MaxPatrol                                              | 8                                                 |
| HP Service Manager                                                           | 9.32 - 9.40                                       |
| Kaspersky Fraud Prevention                                                   | без версии                                        |
| Антифишинг                                                                   | 2.4                                               |
| Group-IB Threat Intelligence                                                 | без версии                                        |
| Microsoft Exchange Server                                                    | 2007 SP1 - 2019                                   |
| Solar JSOC                                                                   | без версии                                        |
| Secret Net (только с БД MS SQL 2012-2019)                                    | 6.5 - 8.5.5                                       |
| Microsoft Active Directory                                                   | 2008R2 - 2022                                     |
| Microsoft System Center Configuration Manager (только с БД MS SQL 2012-2019) | 1602 - 2207                                       |
| Rapid 7 Nexpose                                                              | 6.5 - 6.6                                         |
| VBScript                                                                     | без версии                                        |
| Vulners.com                                                                  | без версии                                        |
| Zabbix                                                                       | 3.0 - 6.4                                         |
| VMware vCenter                                                               | 6.7 - 8.0                                         |
| Naumen Service Desk                                                          | 4.10                                              |
| Micro Focus UCMDB                                                            | 11.5                                              |
| Tenable SecurityCenter                                                       | 5 (реализовано через интеграцию<br>Python Script) |
| Skybox Security                                                              | 10.0 - 12.1                                       |
| FortiSIEM                                                                    | 5.2.5                                             |

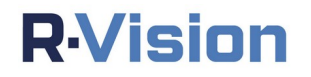

## 3. УСТАНОВКА СИСТЕМЫ

Для установки системы следуйте инструкции ниже.

Чтобы обновить систему до более актуальной версии, нужно выполнить те же шаги, что при установке.

- Скачайте zip-архив с установочными файлами системы (rvision\_<номер версии>.zip). Чтобы получить ссылку на скачивание zip-архива, обратитесь в службу поддержки по адресу <u>support@rvision.ru</u>.
- 2. Загрузите файл rvision\_<номер версии>.zip во временную директорию /tmp на сервер, на котором должна быть установлена система R-Vision (в качестве примера используется версия 5.0.0).

scp ./rvision\_5.0.0.zip user@rvnserver:/tmp/

- 3. Если вам необходимо убедиться в подлинности устанавливаемого дистрибутива, сделайте это с помощью <u>электронной подписи</u>.
- Подключитесь по протоколу SSH к серверу, на котором установлена система R-Vision. Для дальнейших действий потребуются права суперпользователя (root).

ssh user@rvnserver

 Распакуйте архив с установочными файлами. Используйте следующие команды:

```
mkdir /tmp/rvn # создать директорию
unzip -o rvision_5.0.0.zip -d /tmp/rvn # распаковать архив
```

Для выключения штатного почтового сервера используйте команды:

```
systemctl disable postfix
systemctl stop postfix
```

Выключение штатного почтового сервера необходимо только при первичной установке системы и не актуально при обновлении.

6. Запустите скрипт установки командой:

# **R**·Vision

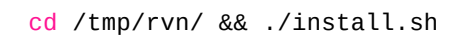

Для подробного вывода информации можно задать переменную VERBOSE.

```
sudo VERBOSE=yes /tmp/rvn/install.sh
```

7. Подтвердите продолжение установки, нажав клавишу Enter:

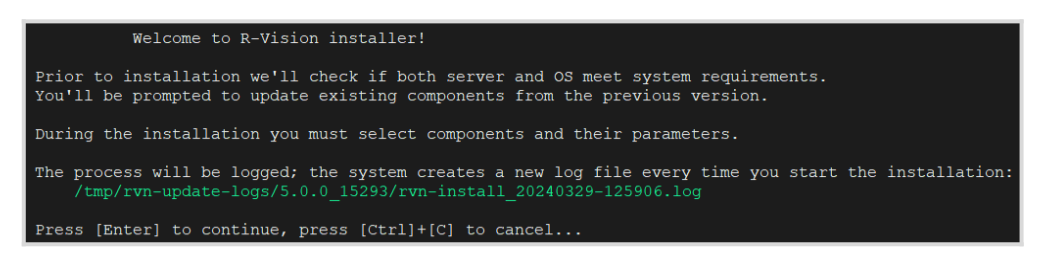

- 8. Будет отображена диагностическая информация и предложены варианты установки системы. Выберите тип установки:
  - а. все компоненты системы на одном сервере (All-in-One);
  - b. основные сервисы + коллектор;
  - с. только основные сервисы;
  - d. только коллектор;
  - е. только СУБД.

Установка All-in-One включает основные сервисы, коллектор и СУБД.

# **R**·Vision

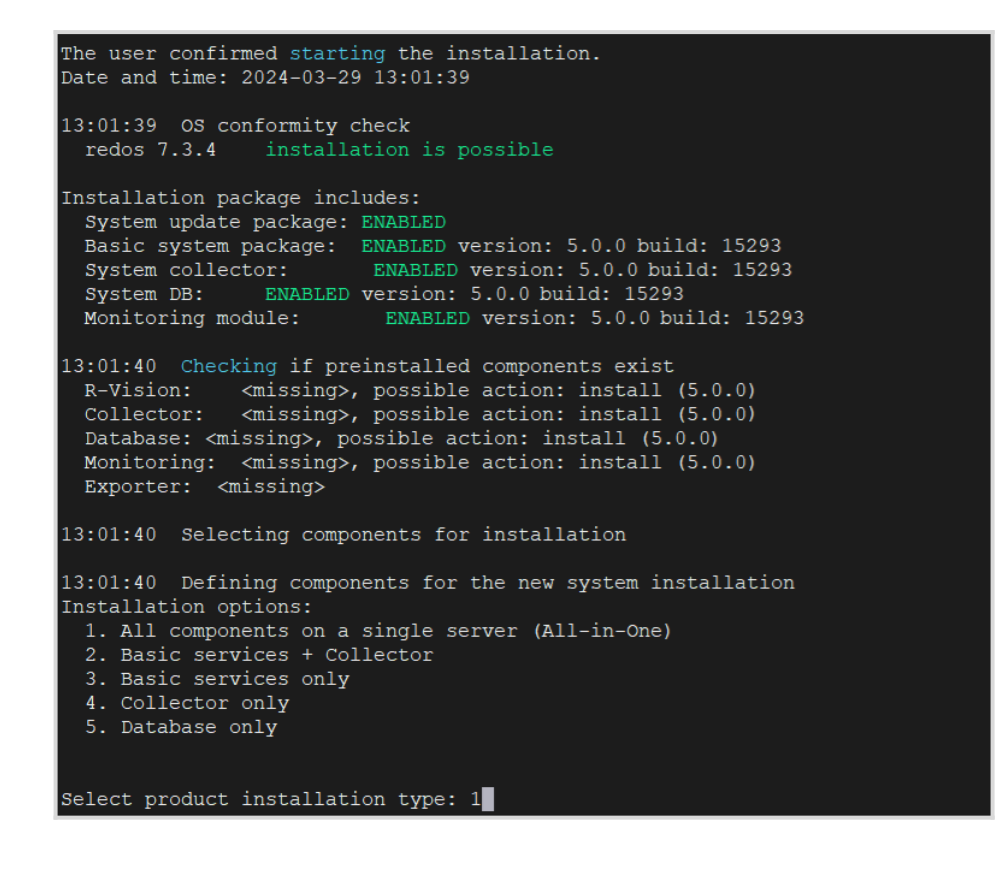

Об установке конкретных компонентов см. статью <u>Установка и обновление отдельных</u> компонентов. О варианте установки системы с СУБД на отдельном сервере см. статью <u>Установка системы с вынесенной базой</u> <u>данных</u>.

9. Укажите, должна ли установка включать службу мониторинга.

Do you want to install monitoring services in addition? (yes/no): yes

 Система отобразит на экране полное доменное имя сервера, на который производится установка. При необходимости отредактируйте его.

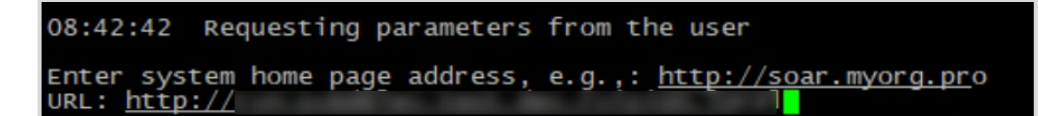

11. Укажите параметры базы данных.

Для всех вариантов установки, кроме All-in-One и

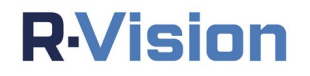

отдельной установки СУБД, нужно обязательно указать адрес базы данных, иначе установка завершится с ошибкой.

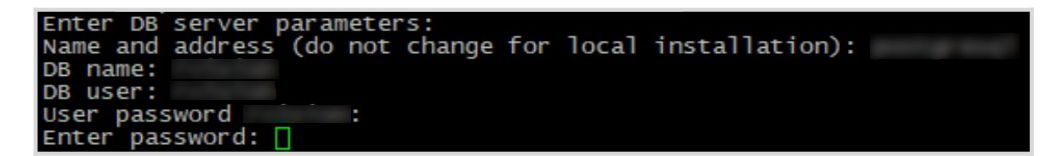

12. B процессе отобразится предложение установки на экране dockerпереопределить сетевой диапазон, используемый под контейнеры. Переопределение диапазона помогает избежать пересечения с уже используемым диапазоном. Введите адрес с маской интерфейса docker0 (определяет адресацию контейнеров, для созданных без указания пользовательской docker-сети). Если вы не хотите переопределять сетевой диапазон, нажмите **Enter**, чтобы пропустить этот шаг.

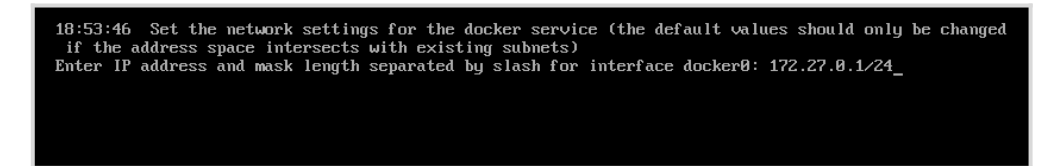

 Если вы переопределяете сетевой диапазон, укажите адрес подсети, в которой будут создаваться пользовательские сети. Если вы не хотите переопределять сетевой диапазон, нажмите Enter, чтобы пропустить этот шаг.

Enter the address of the subnet from which addresses will be allocated to containers: 172.27.4.0/22\_

Система предлагает переопределить сетевой диапазон и указать адрес подсети только при первичной установке системы. Чтобы выполнить эти настройки вручную в любое время, используйте файл **daemon.json** в директории /etc/docker/.

14. Когда система выведет сообщение о готовности, проверьте параметры установки и нажмите **Enter**.

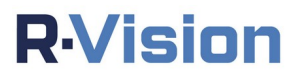

```
ystem configuration parameters:
 System URL: <u>http://localhost</u>
                                       <user>
                   postgresql:5432
 DB server:
                                      <user>:<default>
 DB name:
                 rvision <user>
                   rvision <user>
XXXXXXXX <user>
 User:
 Password (mask): XXXXXXXX
 Components to deploy: SMP DB COL MON
                                          <user>
13:13:02 Checking system requirements
System update package
 checking the required utilities
 checking system requirements
 check the required ports for availability
 checking required utilities
 checking system requirements
 checking required ports availability
 checking required utilities
 checking system requirements
 checking available ports
 checking utilities
 checking system requirements
 checking port availability
Ionitoring module
 checking required utilities
 checking system requirements
 checking if required ports are available
complete system requirements checking
 CPU cores count:
                                        OK - 8 when required 4
 available RAM, GB: OK - 10 when required 8 available storage space in /opt, GB: OK - 42 when required 33
                                        OK - 4093239 when required 1000000
 available inode in /opt:
13:13:04 Everything is ready to start installing
Press [Enter] to continue, press [Ctrl]+[C] to cancel...
```

15. Следуйте инструкциям установщика. Если установка прошла успешно, на экране отобразится сообщение об успешном завершении установки. Помимо этого, система отобразит ссылку, с помощью которой можно перейти в веб-интерфейс R-Vision. Также это можно сделать через IPадрес сервера на следующем

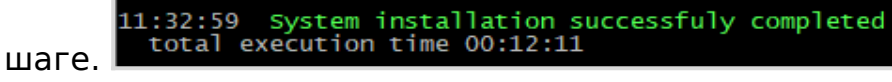

- 16. Если вы хотите перейти в веб-интерфейс R-Vision через IP-адрес сервера, дальнейшие действия зависят от режима работы интерфейса, выбранного на этапе инсталляции (шаг 10).
  - а. Статический адрес: запустите браузер на рабочей станции и введите IP-адрес сервера R-Vision в адресную строку браузера, чтобы перейти в веб-интерфейс R-Vision.
  - b. DHCP: определите IP-адрес сервера R-Vision. Для этого в консоли сервера выполните команду ip addr и уточните IP-адрес интерфейса, выбранного на этапе инсталляции (шаг 10). Затем введите этот IP-адрес в адресную строку браузера, чтобы перейти в веб-интерфейс системы.

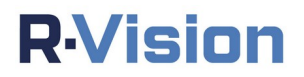

| 192.168.56.122/ | × +                      |
|-----------------|--------------------------|
| ← → ♂ ଢ         | 0 https://192.168.56.122 |
|                 |                          |
|                 |                          |
|                 |                          |

- 17. Система перенаправит вас на страницу авторизации. По умолчанию используются следующие учетные данные:
  - логин: adminпароль: admin

| Логин          |   |
|----------------|---|
| Введите логин  |   |
| Пароль         |   |
| Введите пароль | ٢ |
| Введите пароль | < |

18. Введите учетные данные и нажмите на кнопку **Войти**. В окне браузера отобразится стартовая страница системы.

Функционал системы ограничен, так как не указан файл лицензии. Для получения файла лицензии отправьте уникальный код, содержащийся в поле **SERVER-ID** в разделе **Настройки системы** → **Общие** → **Лицензия**, на электронный адрес <u>support@rvision.ru</u>.

# **R**·Vision

| <b>R</b> ·Vision | Активы   | Меры защиты | Задачи      | Документы         | Отчеты        | Настройки        |
|------------------|----------|-------------|-------------|-------------------|---------------|------------------|
| \$               | *        | Ð           | SERVER-ID   |                   |               |                  |
| Поиск            |          |             | ADMEDICTON  | 3062386C4C3E39F99 | EDE7FD4E96429 | $\triangleright$ |
| Общие            |          |             | Техническая | поддержка истекае | г             |                  |
| Мой профиль      |          |             | -           |                   |               |                  |
| Документация     |          |             | Срок действ | зия лицензии      |               |                  |
| Сведения об орга | анизации |             | -           |                   |               |                  |
| Лицензия         |          |             |             | Загрузить лицензи | 0             |                  |
| Пользователи си  | стемы    |             |             |                   |               |                  |
| Роли пользовате  | лей      |             |             |                   |               |                  |
| Параметры увед   | омления  |             |             |                   |               |                  |
| Обновление       |          |             |             |                   |               |                  |

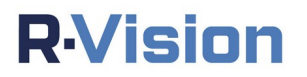

# 4. УСТАНОВКА И ОБНОВЛЕНИЕ ОТДЕЛЬНЫХ КОМПОНЕНТОВ

### 4.1. Компоненты системы

Все компоненты подразделяются на два типа: основные и опциональные.

Основные компоненты:

- SMP основные сервисы;
- COL коллектор;
- DB база данных.

Опциональные компоненты:

- MON службы мониторинга;
- ЕХР экспортеры службы мониторинга.
  - Экспортеры устанавливаются автоматически при установке служб мониторинга. Если службы мониторинга ставятся отдельно, БД вынесена из Docker или же компоненты разнесены, и при этом вы планируете собирать метрики с сервисов, укажите этот компонент с помощью следующих команд:

#### Установка вынесенной БД

export COMPONENTS\_TO\_DEPLOY="DB EXP"

#### Установка коллектора

export COMPONENTS\_T0\_DEPLOY="COL EXP"

Для просмотра установленных экспортеров используйте команду:

/opt/r-vision/app/mon/check\_metrics.sh

## 4.2. Варианты установки СУБД

СУБД может быть развёрнута в двух вариантах, в зависимости от нагрузки на систему.

- a. PostgreSQL устанавливается в виде Docker-контейнера на том же сервере, что и компонент SMP.
- b. PostgreSQL устанавливается как системный сервис ОС на отдельном сервере. Рекомендуется для нагруженных инсталляций с большим количеством активов, инцидентов, политик назначения атрибутов, сценариев реагирования.

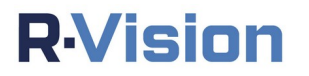

## 4.3. Использование переменной COMPONENTS\_TO\_DEPLOY

В системе поддерживается возможность установки и обновления отдельных компонентов с помощью переменной COMPONENTS TO DEPLOY.

Скрипт установки поддерживает автоматическое определение установленных компонентов. Если нет необходимости добавлять новые компоненты при обновлении, указывать переменную COMPONENTS\_TO\_DEPLOY необязательно.

Пример использования переменной:

```
COMPONENTS_TO_DEPLOY="COL" ./install.sh # установка/обновление только коллектора
COMPONENTS_TO_DEPLOY="SMP COL" ./install.sh # установка/обновление только коллектора и
основных сервисов
```

### 4.3.1. Особенности использования переменной

Поведение переменной COMPONENTS\_TO\_DEPLOY при обновлении различается для каждого типа компонентов:

 При работе с основными компонентами в переменной COMPONENTS\_TO\_DEPLOY нужно указать все компоненты, установленные на компьютере.
 Например, если на компьютере уже установлен компонент SMP и нужно.

Например, если на компьютере уже установлен компонент SMP и нужно добавить компонент COL, команда запуска будет следующей:

COMPONENTS\_TO\_DEPLOY="SMP COL" ./install.sh

 Установку или обновление опциональных компонентов можно производить без основных компонентов.
 Например, если нужно добавить компонент MON, команда запуска

например, если нужно дооавить компонент мом, команда запуска будет следующей:

COMPONENTS\_TO\_DEPLOY="MON" ./install.sh

Если вы обновляете основные компоненты, поведение опциональных компонентов при обновлении может поменяться. Так, при установленных компонентах SMP, COL и MON нельзя обновить выборочно только компоненты SMP и COL, а компонент MON не обновлять. Это действие расценивается скриптом инсталяции как отключение компонента. Такое поведение не поддерживается в системе.

Отключить уже установленные компоненты нельзя.

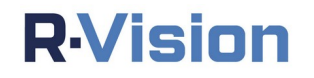

Используйте переменную COMPONENTS\_TO\_DEPLOY с осторожностью и только если вы полностью уверены в необходимости ее применения. Если вы хотите установить базу данных (DB) и основные сервисы (SMP) на разные серверы, для лучшего контроля конфигурации базы данных и возможности поддержки кластера рекомендуем самостоятельно или с помощью службы поддержки R-Vision поставить PostgreSQL 14, а не устанавливать базу данных с помощью команды COMPONENTS\_TO\_DEPLOY=DB.

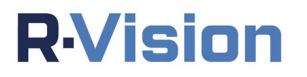

# 5. УСТАНОВКА СИСТЕМЫ С ВЫНЕСЕННОЙ БАЗОЙ ДАННЫХ

Для установки системы на вынесенную базу данных необходимо выполнить подготовку базы данных и установить APP сервер.

Начиная с версии 5.3 система работает с СУБД PostgreSQL 14. Перед установкой системы на вынесенную базу данных администратору БД необходимо самостоятельно обновить экземпляр сервера PostgreSQL с помощью программы **pg\_upgrade** (документация доступна <u>здесь</u>).

В этом примере описана установка на ОС Astra SE 1.7.

### 5.1. Особенности установки на ОС Astra SE 1.7

Пользователь, учетная запись которого используется для первоначального входа в систему, должен:

- входить в группу astra-admin.
- иметь максимальный уровень целостности 63.
- входить в систему под этим уровнем.

Пользователь, который создается при установке системы, обладает этими правами, однако при создании новой учетной записи пользователя нужно:

• добавить ее в группу с помощью команды:

usermod -a -G astra-admin USERNAME • ПОВЫСИТЬ ЕЕ УРОВЕНЬ ЦЕЛОСТНОСТИ С ПОМОЩЬЮ КОМАНДЫ: pdpl-user -i 63 USERNAME

В результате создаваемую учетную запись можно будет использовать для установки системы.

### 5.2. Подготовка сервера баз данных

- 1. Подключите репозиторий postgres для установки базы данных.
- 2. Добавьте ключ:

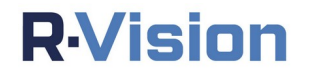

```
wget --quiet -0 -
https://www.postgresql.org/media/keys/ACCC4CF8.asc | sudo
apt-key add -
```

3. Добавьте репозиторий:

```
echo "deb http://apt.postgresql.org/pub/repos/apt/ buster-pgdg
main" > /etc/apt/sources.list.d/pgdg.list
```

4. Установите необходимые зависимости:

```
curl -o ./libllvm7_7.0.1-8+deb10u2_arm64.deb
    "http://ftp.de.debian.org/debian/pool/main/l/llvm-toolchain-
    7/libllvm7_7.0.1-8+deb10u2_amd64.deb"
apt-get install ./libllvm7_7.0.1-8+deb10u2_arm64.deb
```

5. Установите postgres. По умолчанию репозитории ОС Astra имеют более высокий приоритет, чем вновь подключенные репозитории. Необходимо использовать ключ -t.

```
apt-get install -t buster-pgdg postgresql-14
```

6. Настройте сервер на прием подключения клиентских приложений по всем IP адресам и задайте максимальное количество подключений:

```
/etc/postgresql/14/main/postgresql.conf
   listen_addresses = '*'
   max_connections = 500
```

7. Разрешите установку подключений с АРР сервера:

/etc/postgresql/14/main/pg\_hba.conf host all all IP\_APP\_CEPBEPA/32 md5

Если БД полностью вынесена на другой хост, указанной команды будет достаточно для установки подключений. Если БД вынесена из контейнера, но находится на том же хосте, что и сервер приложения, рекомендуется отредактировать файл pg\_hba.conf. Это обеспечит корректное резервное копирование данных посредством скрипта backup-db.sh. Добавьте в файл pg\_hba.conf следующие строки:

host all rvision xxx.xxx.xxx.xxx/xx md5
host all rvision yyy.yyy.yyy.yyy/yy md5

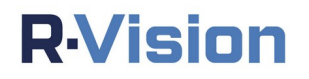

где xxx.xxx.xxx.xxx/xx - адрес сети docker0, а ууу.ууу.ууу.ууу/уу - адрес сети для подключения контейнеров.

Пример:

host all rvision 172.27.4.0/22 md5 host all rvision 172.27.0.0/22 md5

После добавления строк нужно перезапустить сервер БД:

systemctl restart postgresql-14.service

8. Запустите postgres:

systemctl restart postgresql
systemctl enable postgresql

 Создайте базу данных, пользователя, предоставьте права для базы данных и создайте расширения:

```
sudo -u postgres psql -c "CREATE DATABASE rvision;"
sudo -u postgres psql -c "CREATE USER rvision WITH PASSWORD
    'pxtm0222';"
sudo -u postgres psql -d rvision -c "ALTER USER rvision WITH
    SUPERUSER;"
sudo -u postgres psql -d rvision -c "CREATE EXTENSION pg_trgm;"
sudo -u postgres psql -d rvision -c "CREATE EXTENSION intarray;"
sudo -u postgres psql -d rvision -c "CREATE EXTENSION pgcrypto;"
```

10. Отключите мандатный Дополнительный контроль для postgres. параметр zero if notfound определяет, является ли ошибкой отсутствие мандатных атрибутов пользователя в базах данных. Дополнительный параметр zero if notfound определяет, является ли ошибкой отсутствие мандатных атрибутов пользователя в базах данных.

```
sed -i 's/zero_if_notfound:.*/zero_if_notfound: yes/g'
    /etc/parsec/mswitch.conf
```

## 5.3. Установка АРР сервера

Распакуйте архив (например, в папку /tmp).

```
COMPONENTS_TO_DEPLOY="SMP COL" /tmp/install.sh
```

После запуска установщика введите параметры подключения к базе данных.

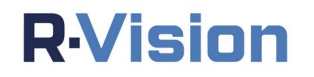

# 6. ЭЛЕКТРОННАЯ ПОДПИСЬ

Убедиться в подлинности устанавливаемого дистрибутива можно с помощью электронной подписи (в примере рассматривается подтверждение электронной подписи для дистрибутива версии 5.2.0-а):

## 6.1. Проверка электронной подписи

1. Выполните следующую команду.

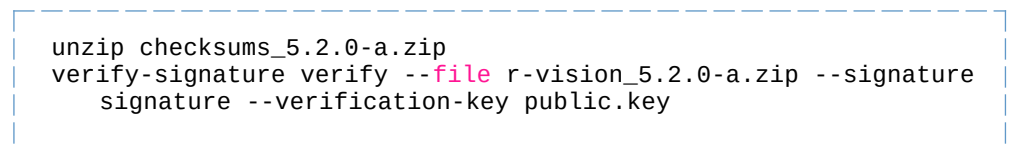

Система отобразит одно из следующих сообщений:

- ECли электронная подпись не подтверждена: 2022/08/03 01:19:50 Calculating hash using GOST P 34.11-2012 (312 bits) for r-vision\_5.2.0-a.zip. Process may take a while, depending on file s 2022/08/03 01:19:50 Loading signature from r-vision\_5.2.0-a.signature 2022/08/03 01:19:50 Calculating signature
- Если электронная подпись подтверждена:

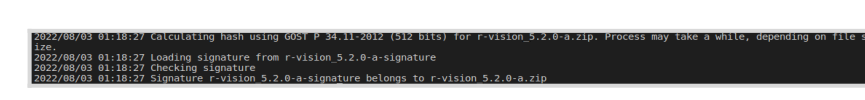

# 6.2. Проверка контрольных сумм исполняемых файлов во время работы системы (производится вручную)

1. Для проверки основных сервисов системы выполните следующую команду:

/opt/r-vision/utils/verify-checksums.sh

2. Для проверки коллектора выполните следующую команду:

/opt/r-vision/utils/verify-checksums-col.sh

Система отобразит одно из следующих сообщений:

о Если проверка не пройдена:

:hecksums does not match build-alpine.Dockerfile: N1lkQl2XdGynY294pBjASeG9hcY12QJAIwqykLn6j1EhNjxf4V01C1o+VUaKKJ/NRQ0rMXG0hdZI/xdfVlfD4Q== != /kQl2XdGynY294pBjASeG9hcY12QJAIwgykLn6j1EhNjxf4V01C1o+VUaKKJ/NRQ0rMXG0hdZI/xdfVlfD4Q== N03/00/02/10/2055

о Если проверка пройдена успешно:

No errors

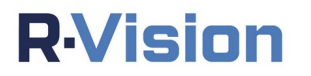

## 6.3. Подсчет и сохранение контрольных сумм

Чтобы система рассчитала и сохранила контрольные суммы файлов, находящихся в контейнерах сервисов, после установки системы необходимо вручную запустить следующие скрипты:

#### • Скрипт для работы с контрольными суммами SMP:

/opt/r-vision/utils/calculate-checksums.sh /opt/r-vision/data/checksums\_new.csv

#### • Скрипт для работы с контрольными суммами коллектора:

/opt/r-vision/utils/calculate-checksums-col.sh
/opt/r-vision/data/collectors/checksums\_new.csv

Если вы производите установку с системной переменной SMP\_CHECKSUMS=yes, эти скрипты запустятся автоматически.